# VINCULA TU APP MIRAGE CON ALEXA

EN 6 SENCILLOS PASOS.

## **PASO I**: TENER EL DISPOSITIVO MÓVIL LAS APLICACIONES DE MIRAGE Y DE AMAZON ALEXA

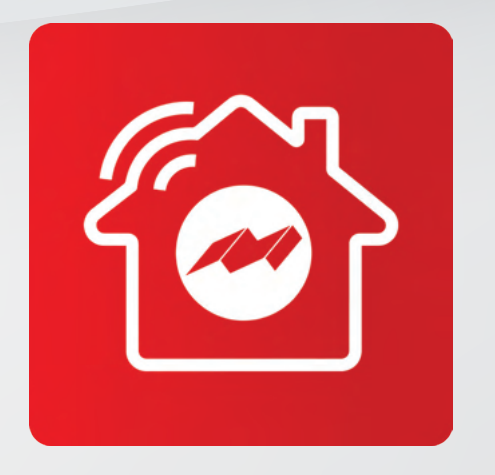

MIRAGE HOME

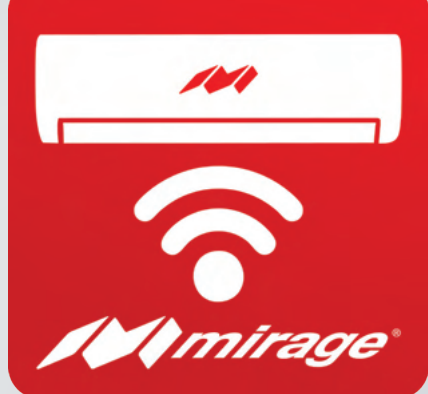

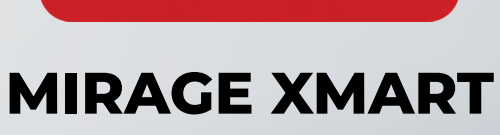

CONTROL

alexa

ALEXA

DESCARGA LAS APLICACIONES GRATIS EN APPSTORE Y PLAYSTORE

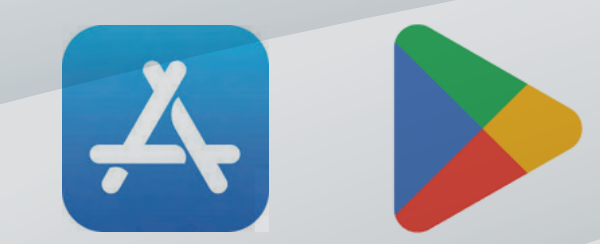

#### PASO 2: YA TENER TU CUENTA REGISTRADA EN LA APP MIRAGE

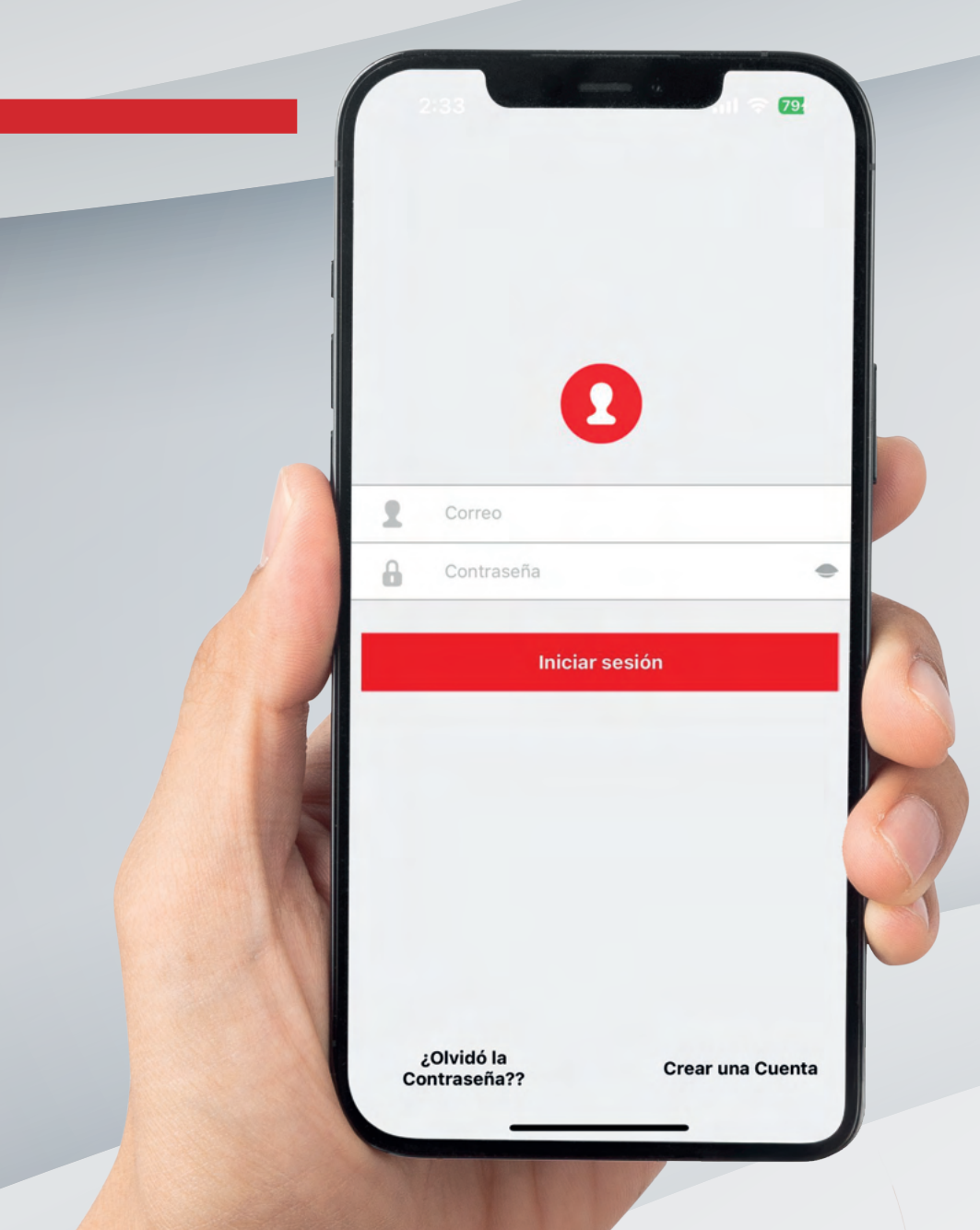

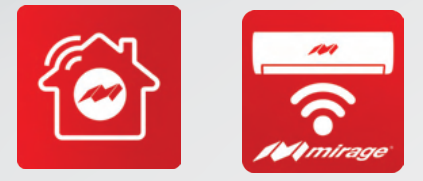

Para poder vincularse con Amazon Alexa es necesario estar registrado en la App de Mirage.

NOTA: Hay que tener configurados las unidades de aire acondicionado, si no, no se puede controlar.

#### PASO 3: AGREGA LA HERRAMIENTA (SKILL) DE MIRAGE EN LA APP DE ALEXA

Entra ala app de Alexa, crea o registrate con cuenta Amazon para poder utilizarla. Entra a el menú para ver las opciones disponibles que alexa ofrece. Selecciona en el botón de Skills marcado en rojo

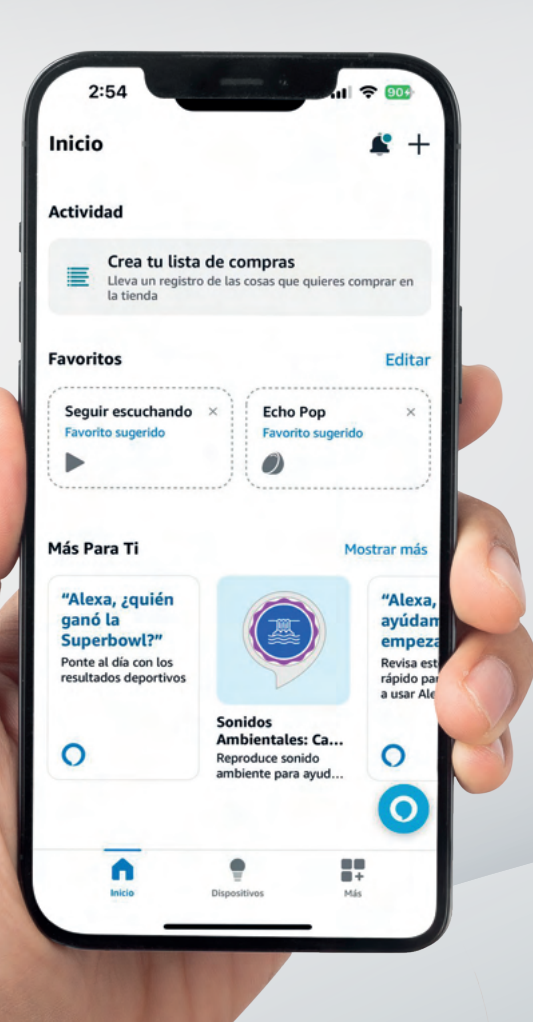

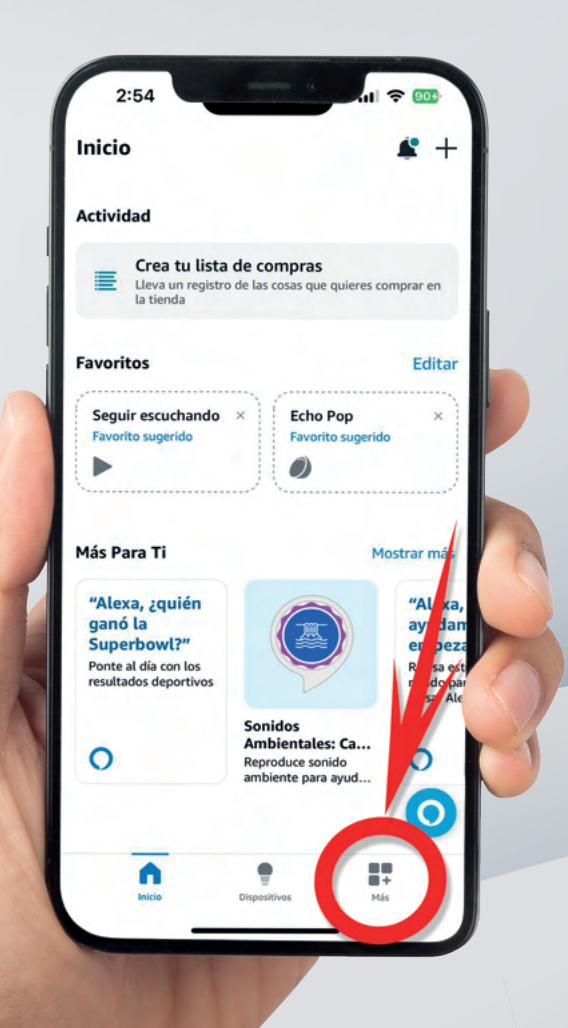

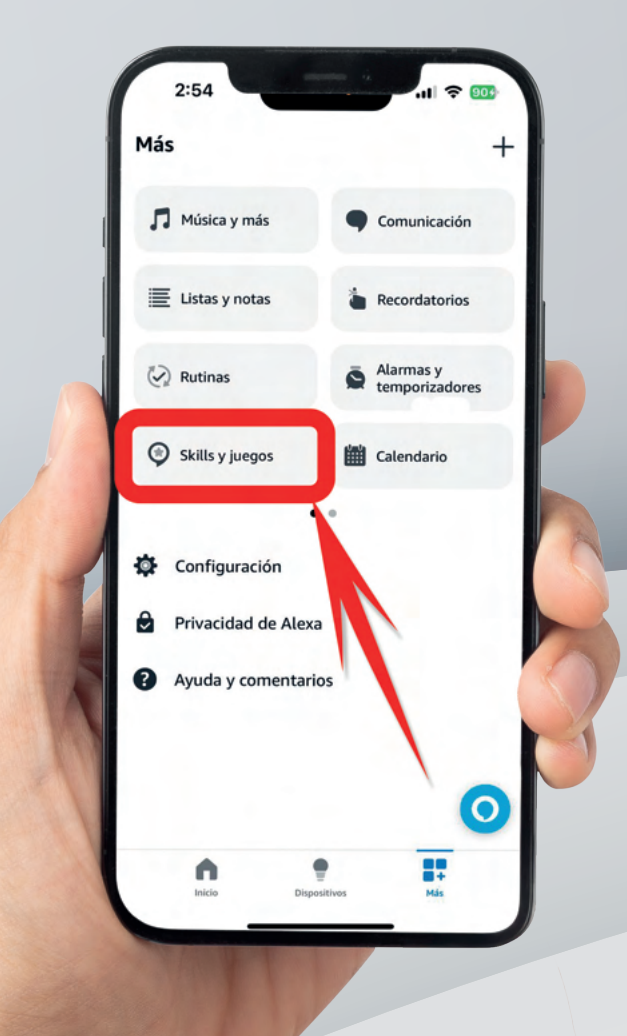

#### PASO 4: SINCRONIZA LA APP DE MIRAGE EN ALEXA Y ACTIVA PARA SU USO.

En la opción de busqueda escribe la palabra "**Mirage**" y selecciona la primera opción. Selecciona el botón azul "**Activar para usar**" y aparecerá una ventana nueva avisando que se esta activando la herramienta (skill).

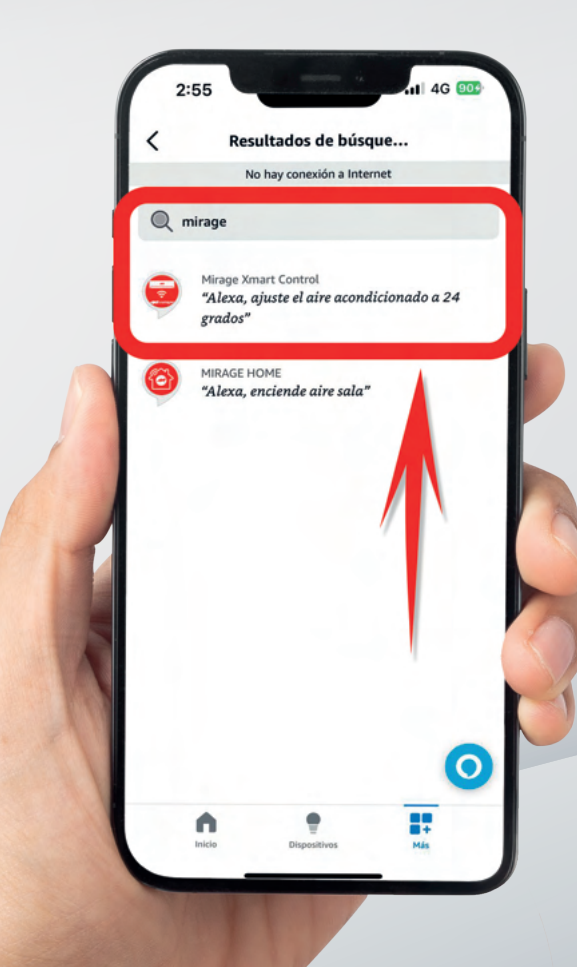

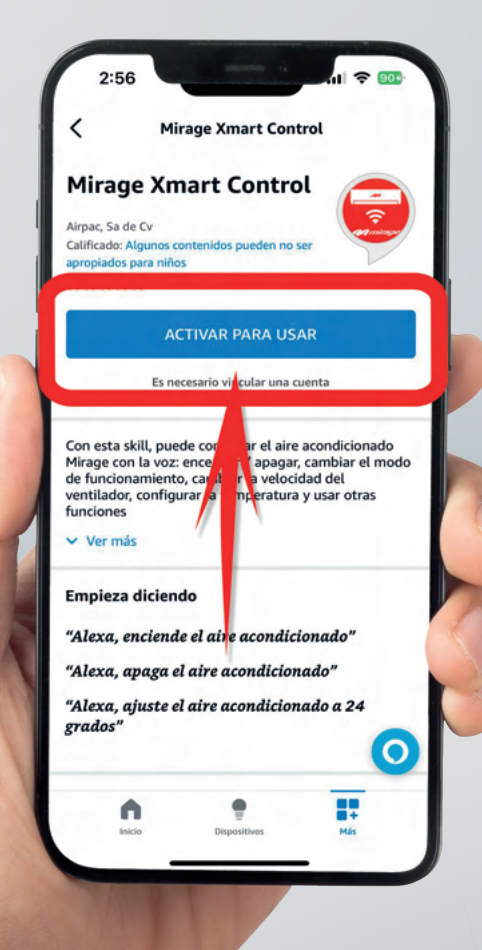

#### PASO 5: Inicia sesión en la App de Mirage

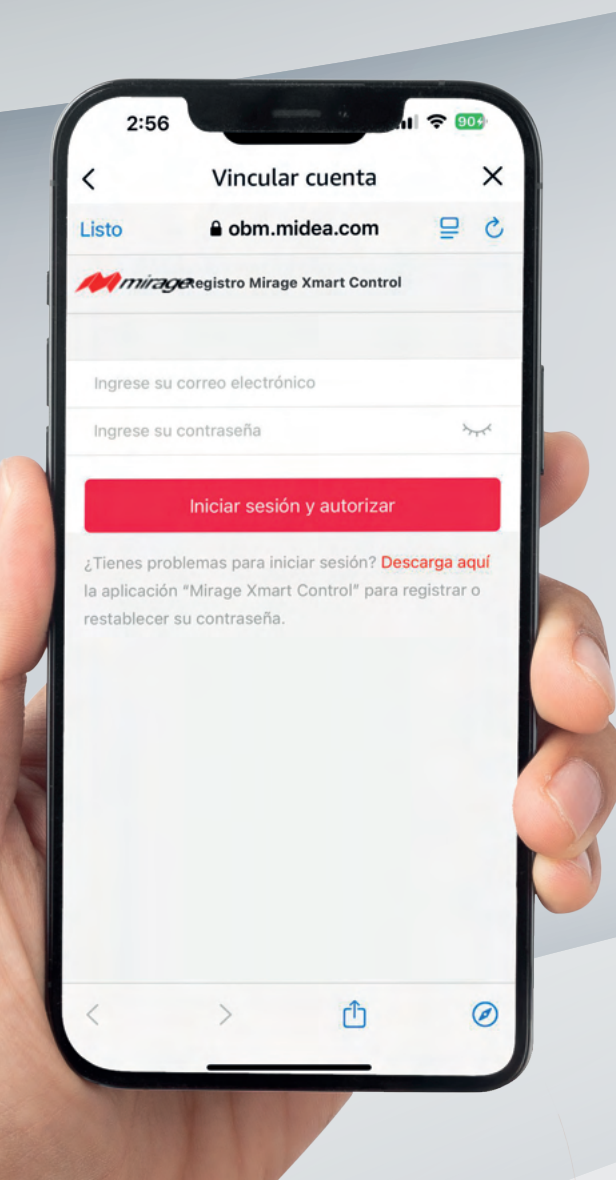

Se abrirá una ventana nueva dentro de la app de Mirage y solo tienes que ingresar tu correo electronico y contraseña para iniciar sesión.

Listo ya puedes disfrutar del control por voz de los equipos de Mirage desde tu Alexa.

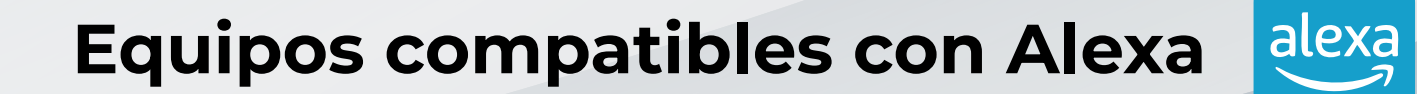

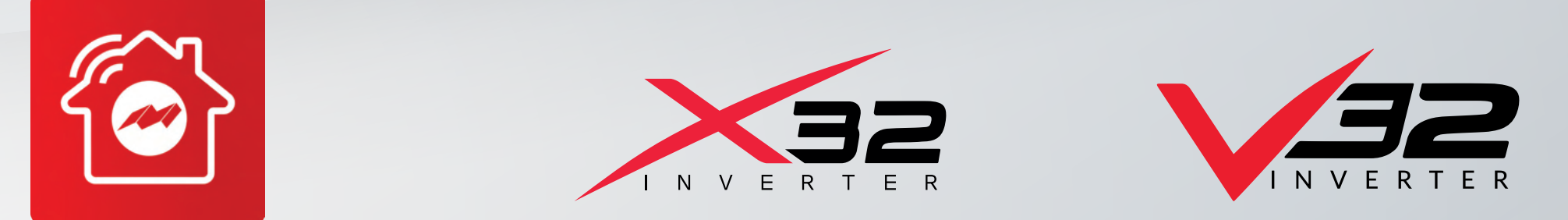

**MIRAGE HOME** 

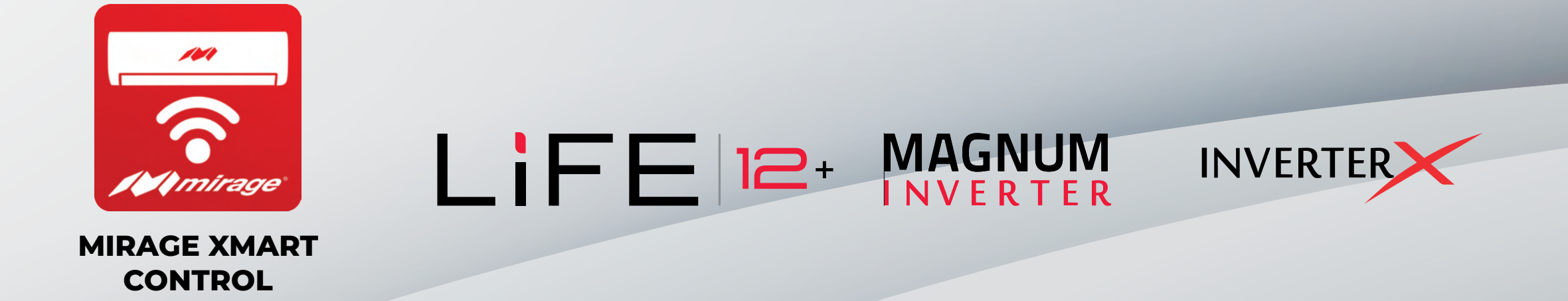

### PROCESO DE COMUNICACIÓN DE MIRAGE CON ALEXA

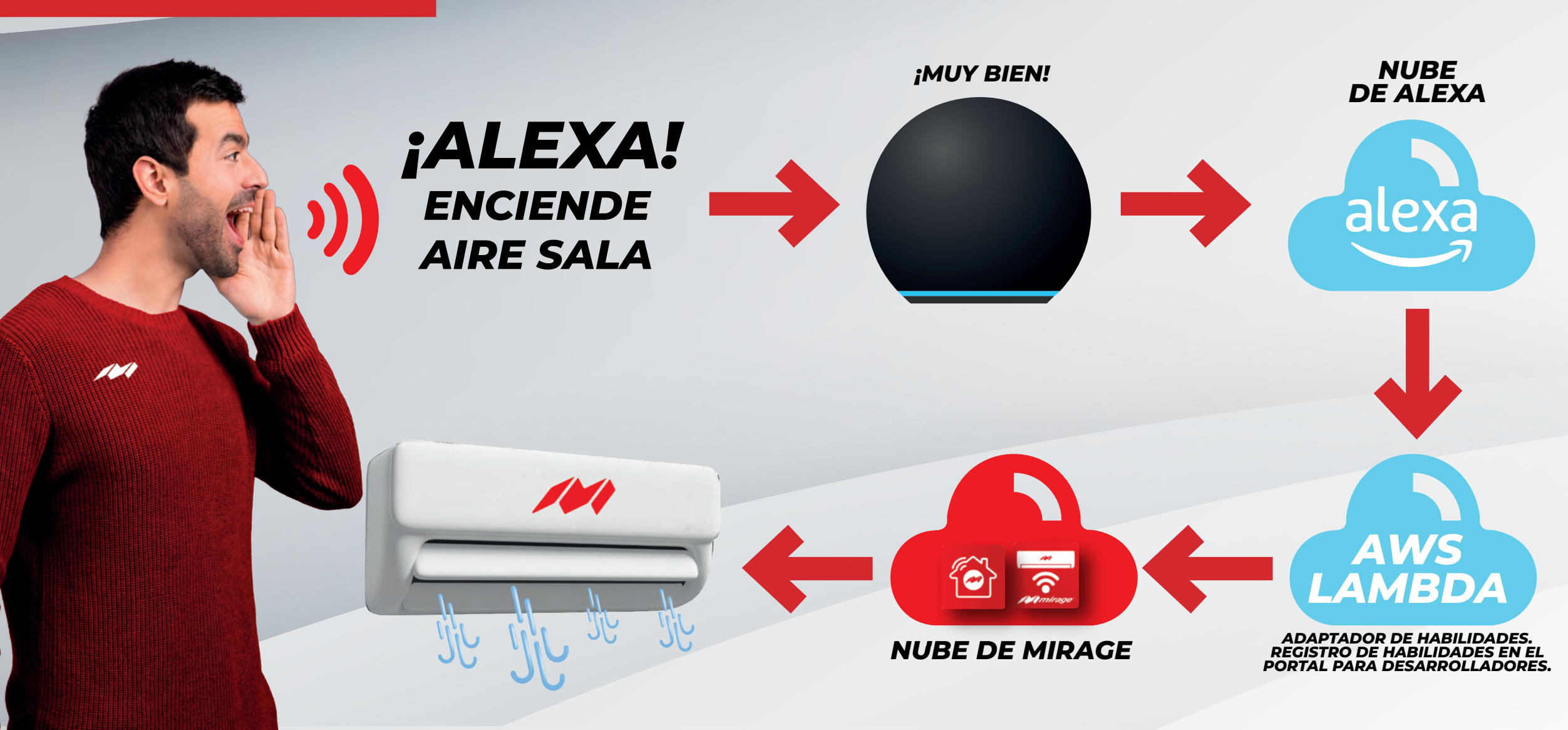

#### PASO 6: Personaliza el nombre de tu Mini split.

En la opción de dispositivos seleccionamos el equipo.

Después ve al menú de configuración.

Escoge el nombre que desees para tu dispositivo registrado y alexa reconorecera dicho nombre.

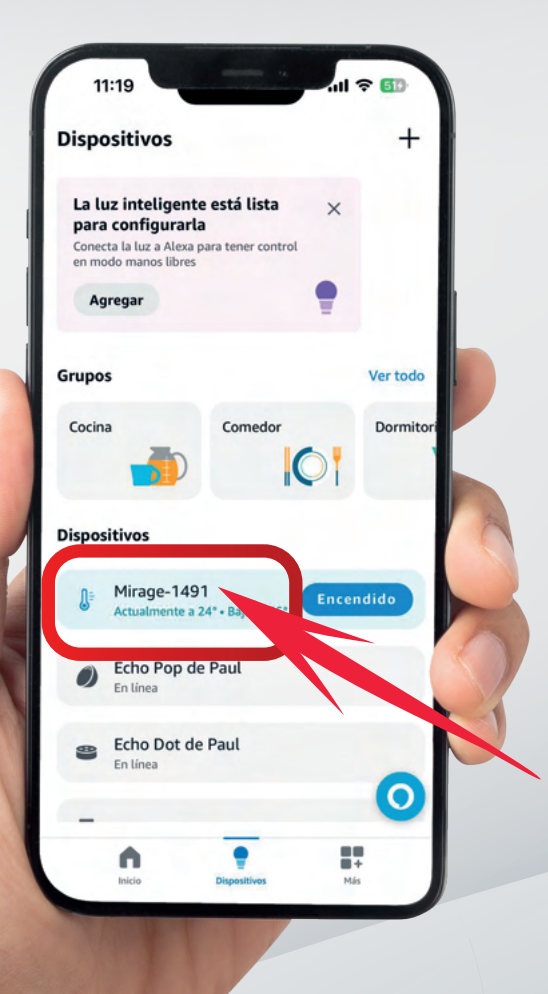

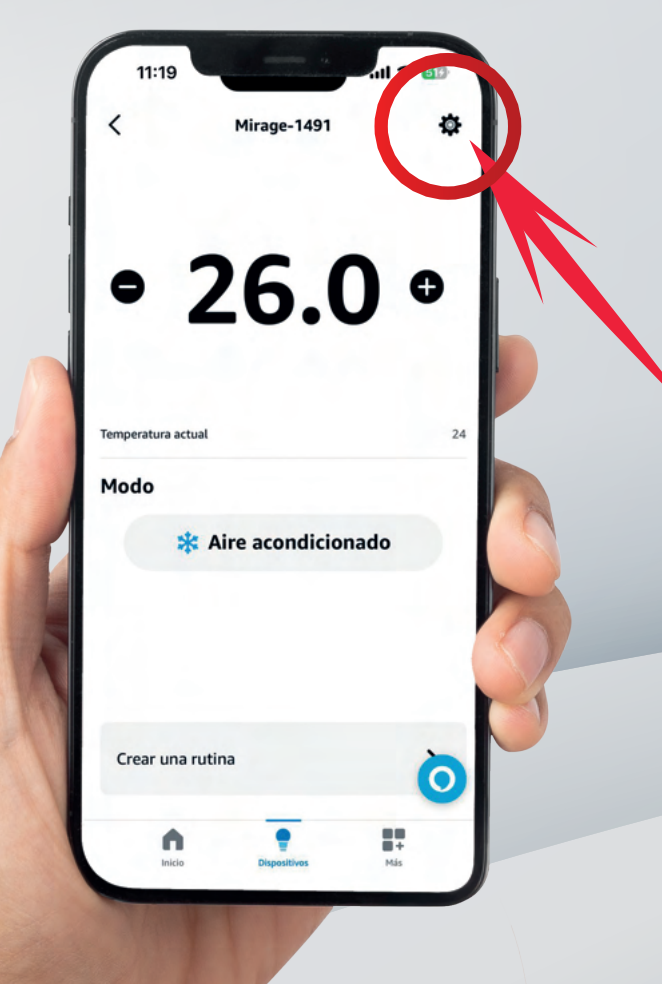

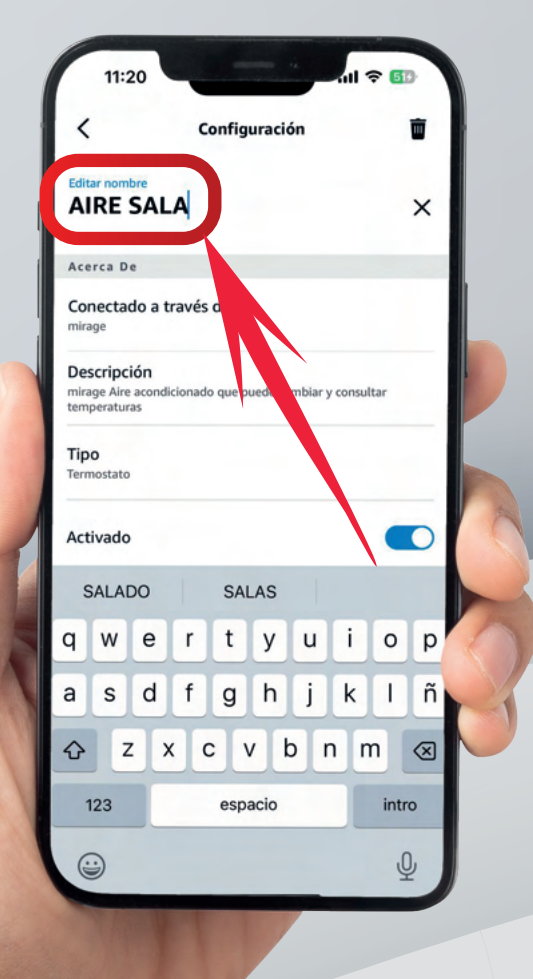